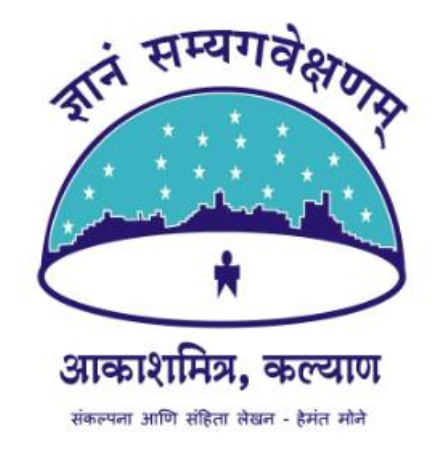

# LiveDemy वरील कोर्स लॉगिन बनवण्याची पद्धत

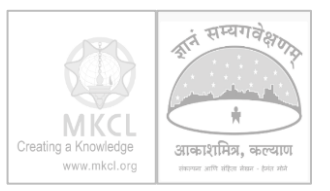

### LiveDemy ही वेबसाईट ओपन करा. https://livedemy.com

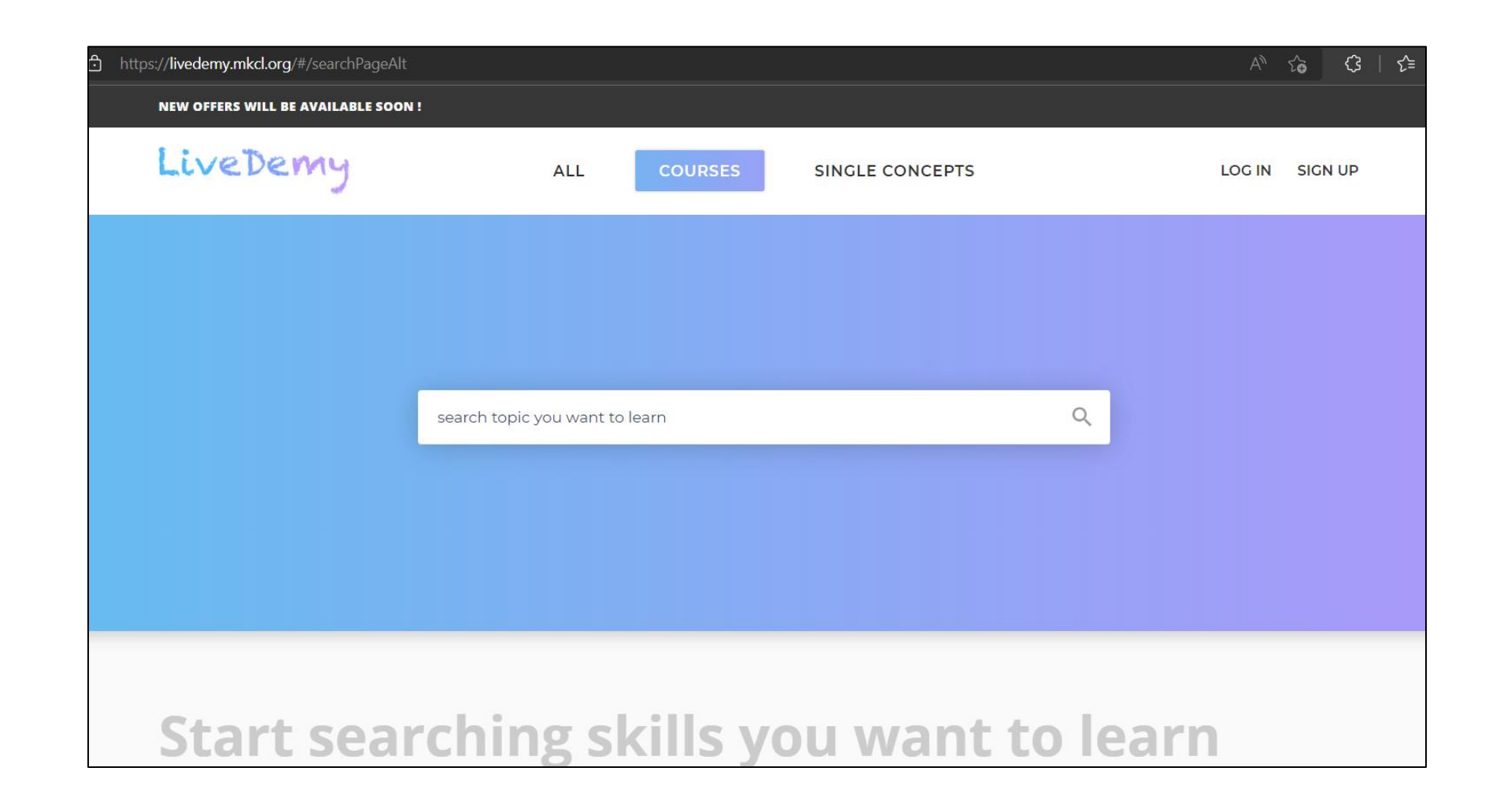

## Creating a Knowledge www.mkcl.org

## Amateur Astronomy हा कोर्स शोधा.

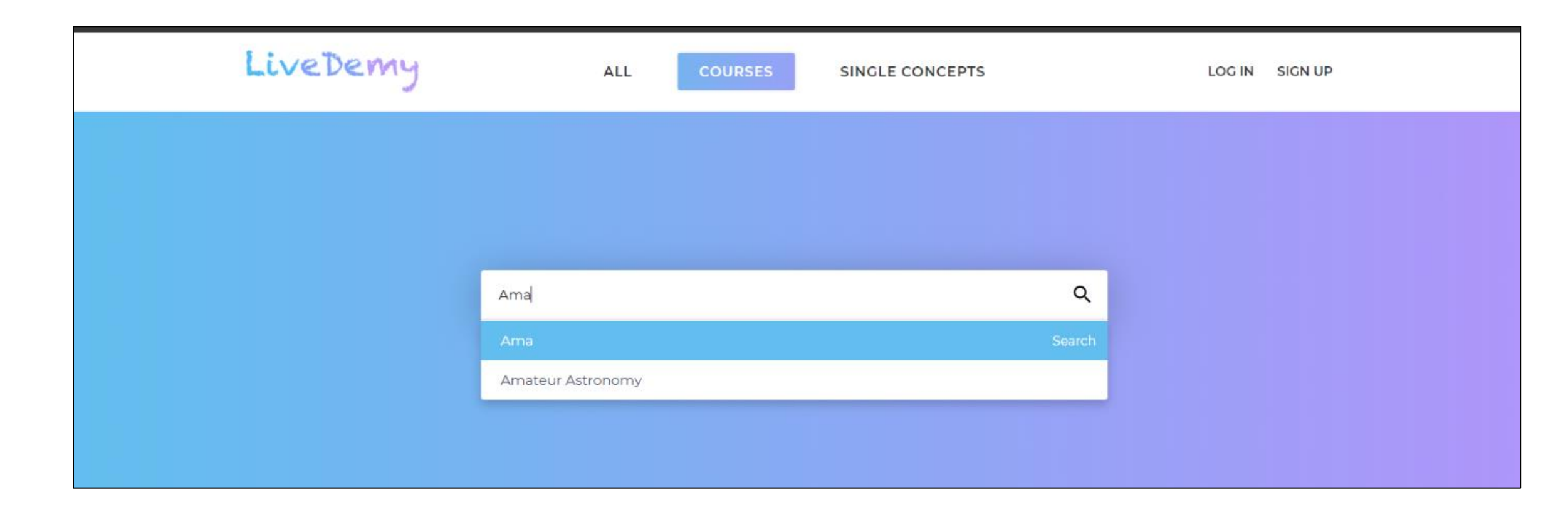

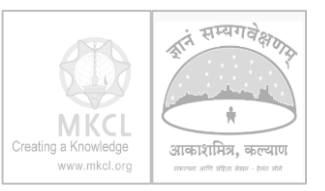

## "Add to Cart" हे बटन दाबून कोर्स सिलेक्ट करा.

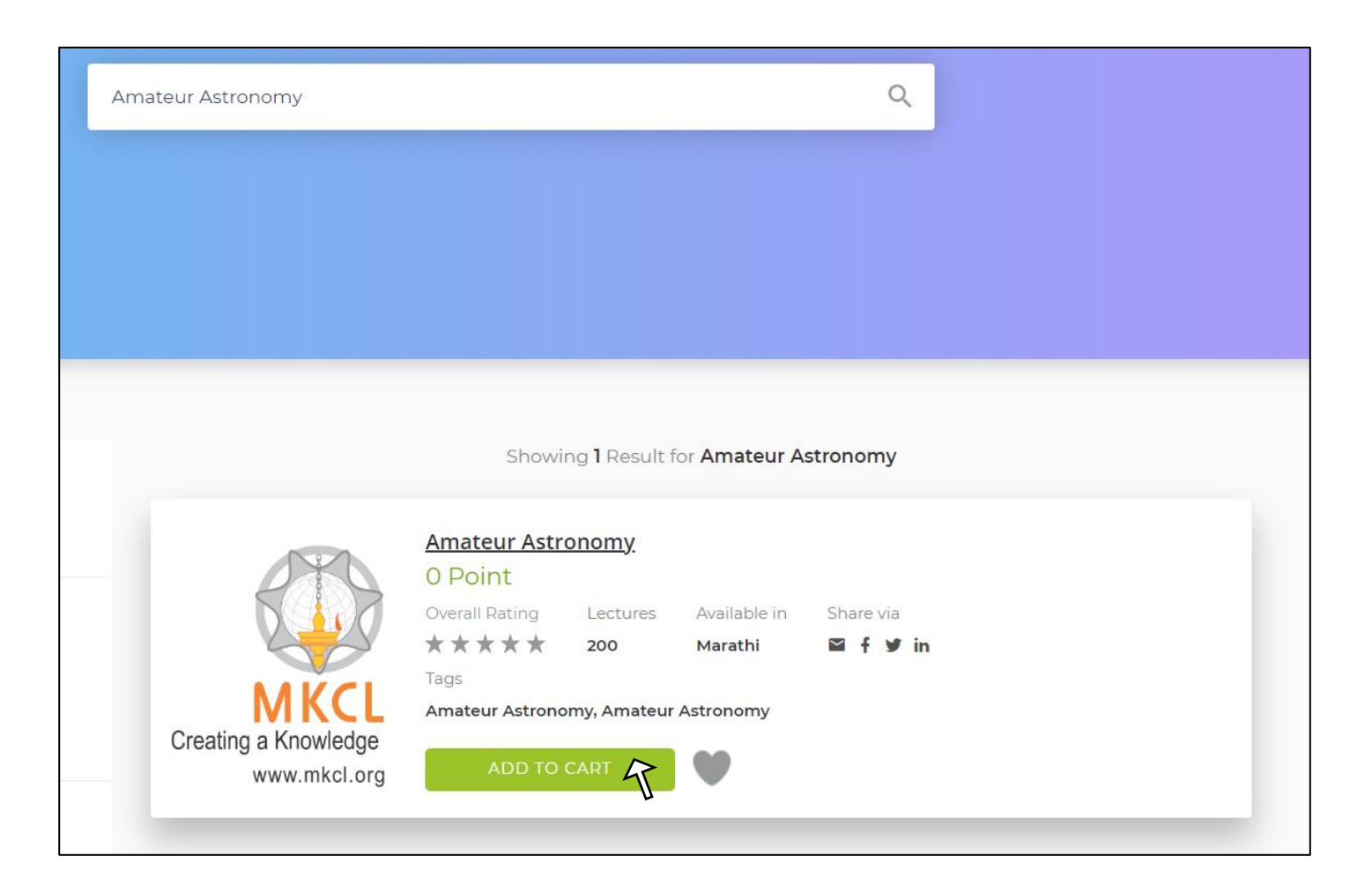

## कोर्स सुरू करण्यासाठी Sign Up सिलेक्ट करून login बनवा.

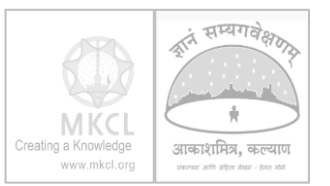

| LiveDemy                                             | ALL COURSES SINGLE CONCEPTS                                                                                                    | LOG IN SIGN UP |
|------------------------------------------------------|----------------------------------------------------------------------------------------------------|----------------|
|                                                      | Welcome back !                                                                                                    |                |
|                                                      | Email / Mobile no                                                                                                    |                |
|                                                      | Enter email / mobile no Password                                                                                                    |                |
|                                                      | Enter password                                                                                                    |                |
|                                                      | Forgot Password?                                                                                                    |                |
| CHOOSE CATEGORY ( 61 )                               | LOGIN                                                                                                    | ly             |
| Show More                                            | New User? Sign Up                                                                                                    |                |
| AVAILABLE IN ( 3 )<br>English<br>हिन्दी<br>Show More | Image: State of the state of the state | ∕ia<br>♥ in    |
| COST                                                 |                                                                                                    |                |

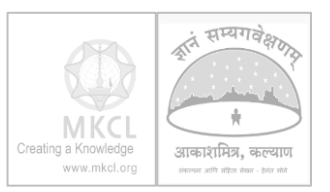

### आपले नाव, ईमेल, मोबाइल फोन याची माहिती भरून, पासवर्ड सेट करा. पासवर्ड बनवताना दिलेल्या सूचना लक्षात घ्या.

| Sign up and start learning now!                                                                         | × |
|----------------------------------------------------------------------------------------------------|---|
| Full Name                                                                                               |   |
| Enter your full name                                                                                    |   |
| Email                                                                                                   |   |
| Your email ID                                                                                           |   |
| Mobile                                                                                                  |   |
| Enter mobile                                                                                            |   |
| Password                                                                                                |   |
| Enter password                                                                                          | o |
| <ul><li>Password must have:</li><li>At least 1 capital alphabet</li><li>At least 4 characters</li></ul> |   |
| SIGN UP                                                                                                 |   |
| Already have an account? Login                                                                          |   |

#### ईमेल वर OTP पाठवून तो बरोबर असल्याची खात्री केली जाईल. त्यानंतर तुमचे अकाऊंट बनले जाईल. Login स्क्रीनवर ईमेल अथवा मोबाइल नंबर व पासवर्ड टाकून login करावे.

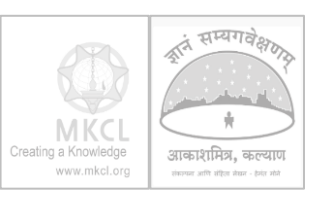

| Welcome back !    | × |
|-------------------|---|
| Email / Mobile no |   |
| @gmail.com        |   |
| Password          |   |
|                   | 6 |
| Forgot Password?  |   |
| LOGIN             |   |
| New User? Sign Up |   |

युजर आयकोन वर "My Courses" हा मेनू निवडून कोर्स सुरू करावा.

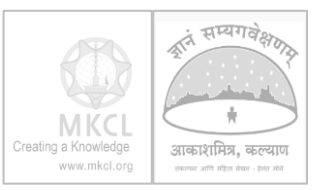

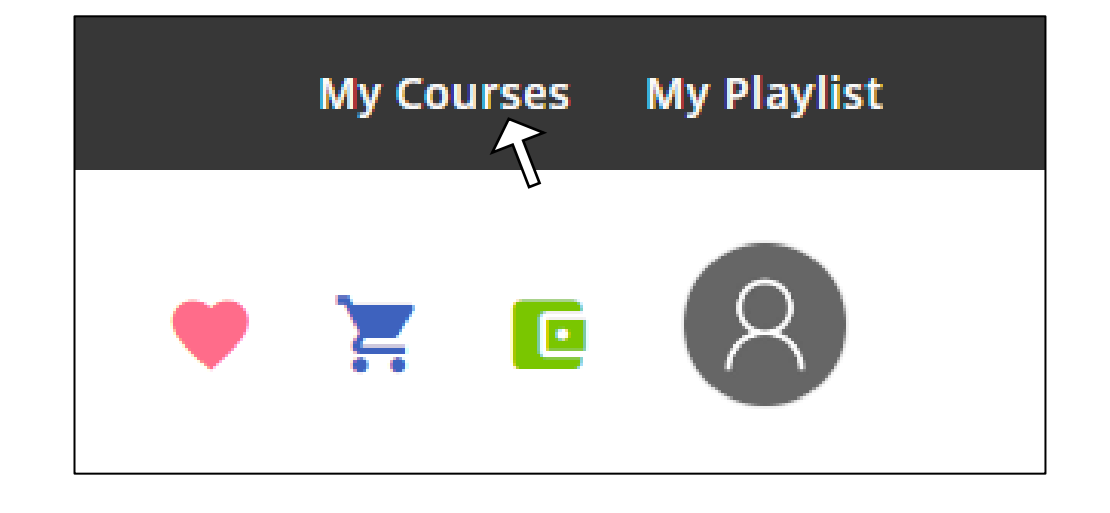

## कोर्स सुरू करण्यासाठी "GO TO COURSE" हे बटन निवडावे.

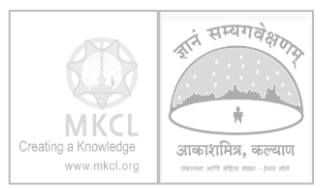

| LiveDemy                                                                                               | ALL | COURSES | SINGLE CONCEPTS | • | Ì        | C | 8 |
|----------------------------------------------------------------------------------------------------|-----|---------|-----------------|---|----------|---|---|
| Courses                                                                                                | ALL | COURSES | SINGLE CONCEPTS | • | <b>۲</b> |   | 8 |
| Your Rating<br>$\star \star \star \star$<br>Share On<br>$\blacksquare f \checkmark in$<br>GO TO COURSE |     |         |                 |   |          |   |   |

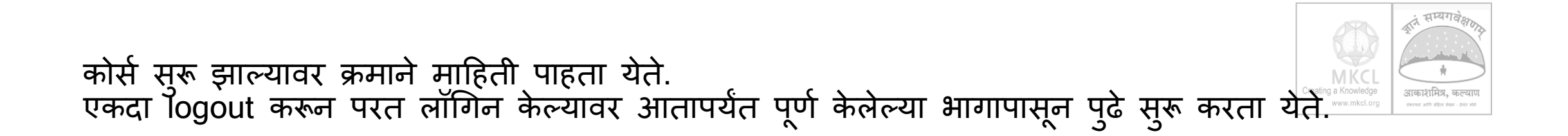

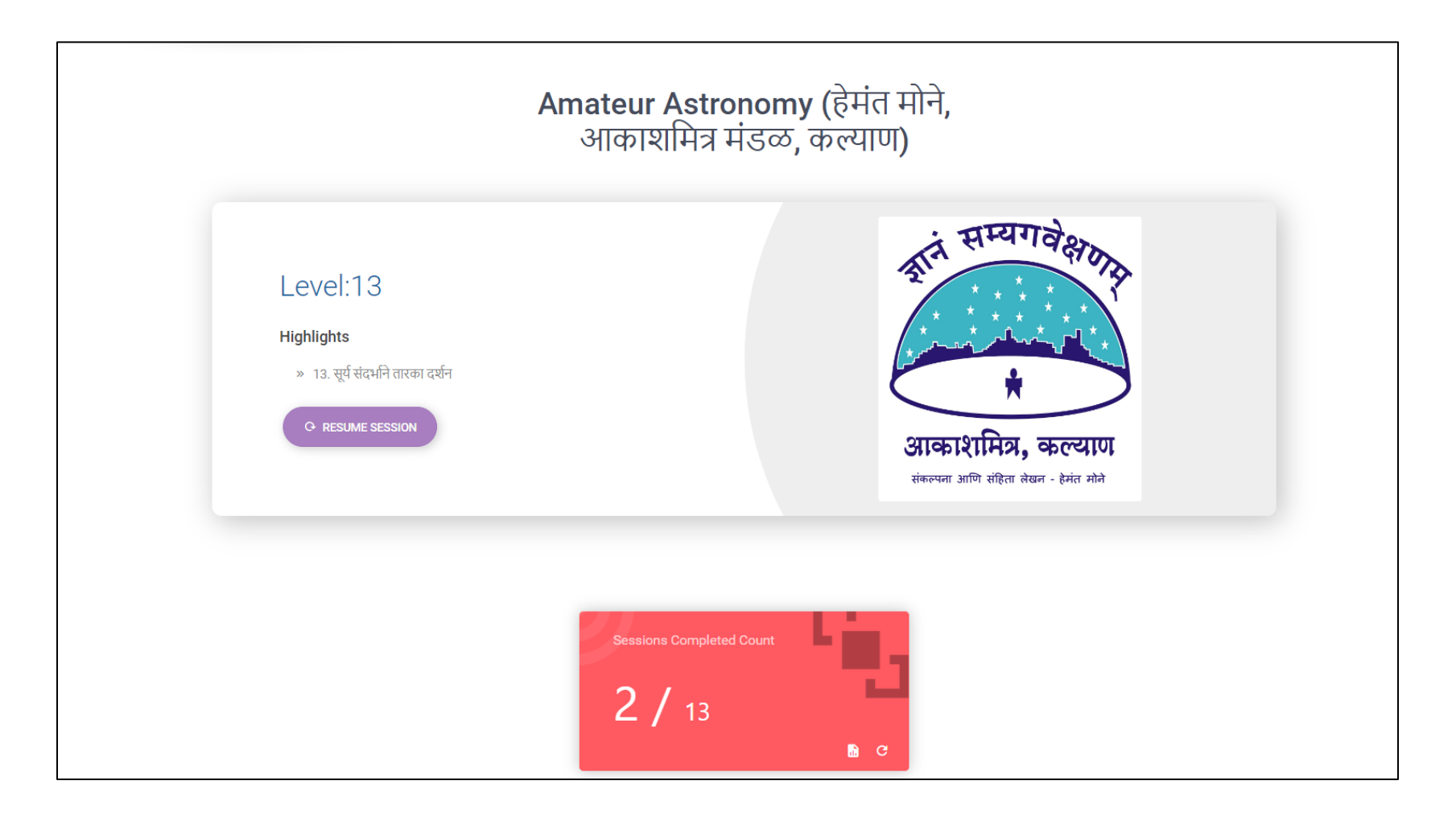

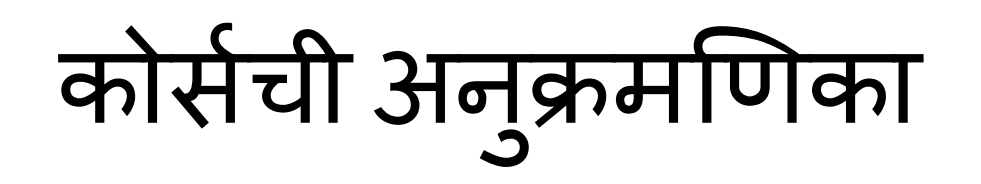

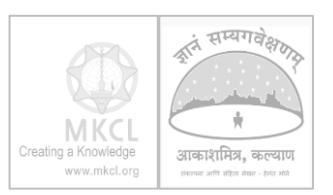

| Visit course sessions     |                     |  |  |  |
|---------------------------|---------------------|--|--|--|
|                           |                     |  |  |  |
|                           | — सूर्य आणि राशी    |  |  |  |
| Z. সচ্ আল অবে             | — ओळख               |  |  |  |
| 3. ग्रहांचे दर्शन         | <ul> <li></li></ul> |  |  |  |
| 4. ग्रह आणि प्रदक्षिणाकाळ | - 1                 |  |  |  |
| 5 आंतरग्रहांचे परमहनांतर  | - 2                 |  |  |  |
|                           | - 3                 |  |  |  |
| 6. बहिग्रह प्रतियुती      | - 4                 |  |  |  |
| 7. ग्रहांची वक्री गती     | - 5                 |  |  |  |

## कोर्समधील प्रगती पाहाणे

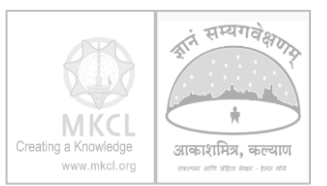

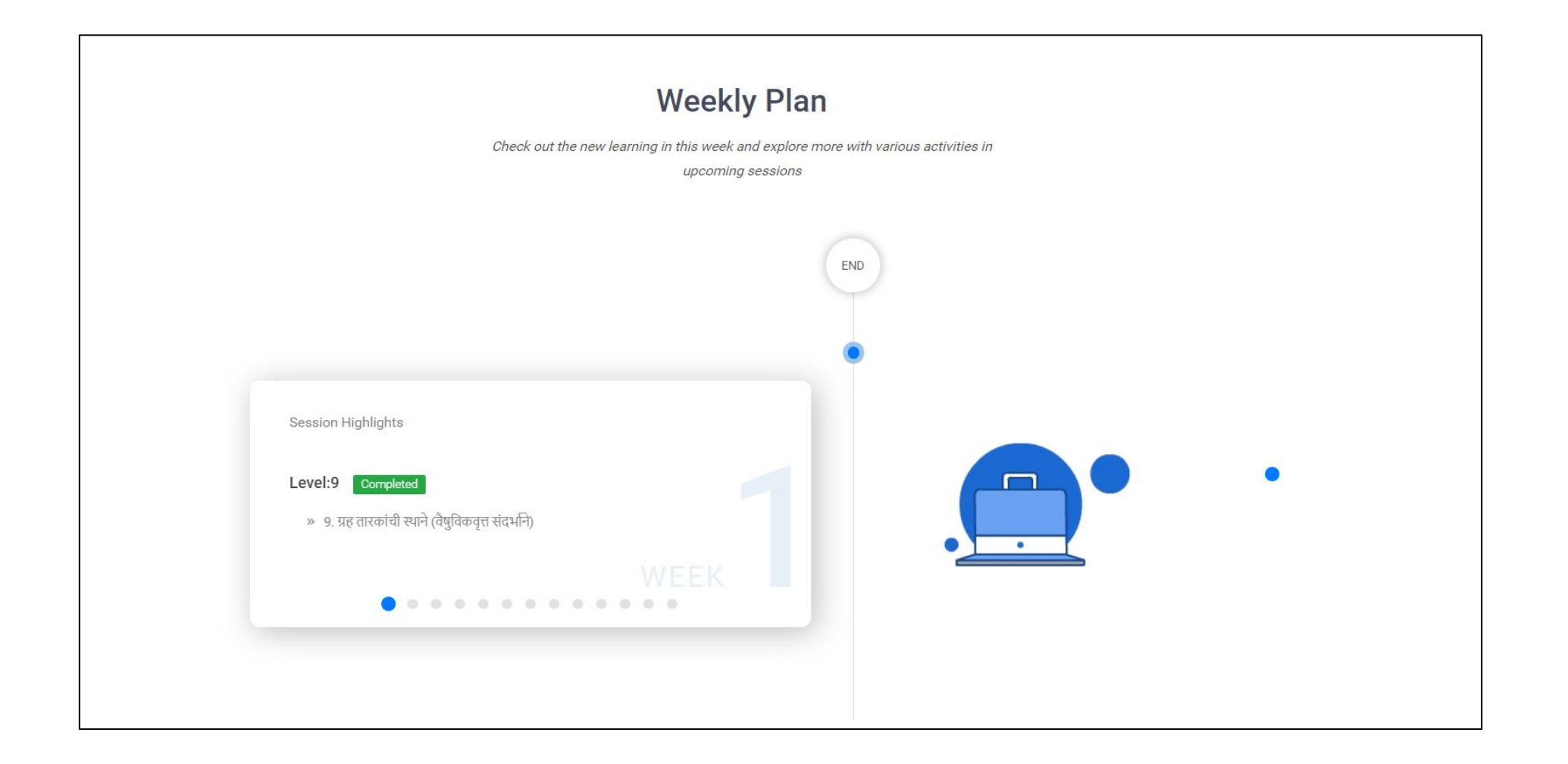